## Kurzanleitung Sendersuchlauf

## LG Jahrgang 2014 bis 2015 Model 47LA6678 und typähnliche Geräte

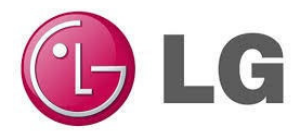

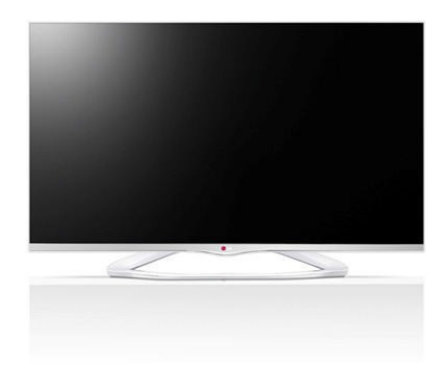

## Sendersuchlauf

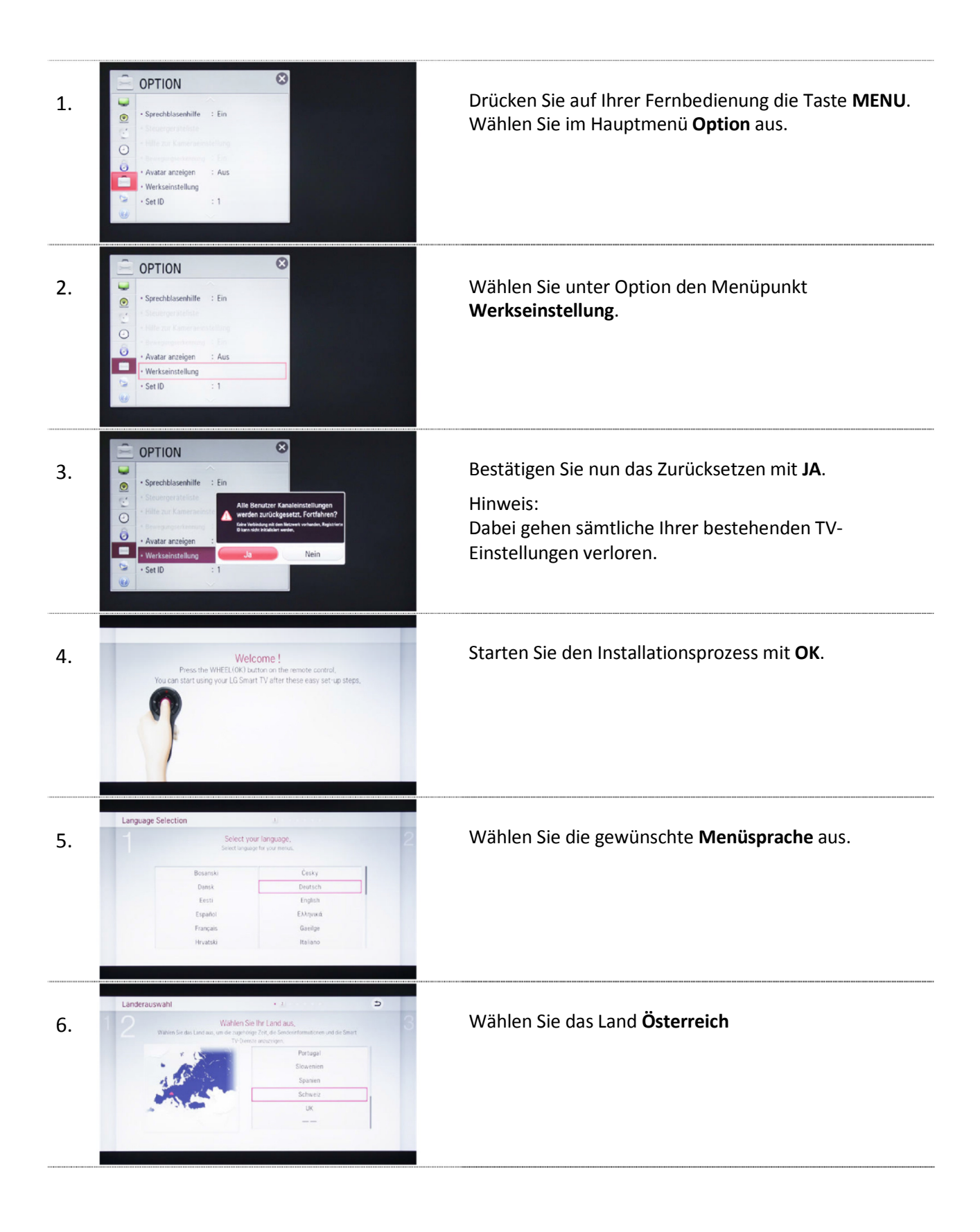

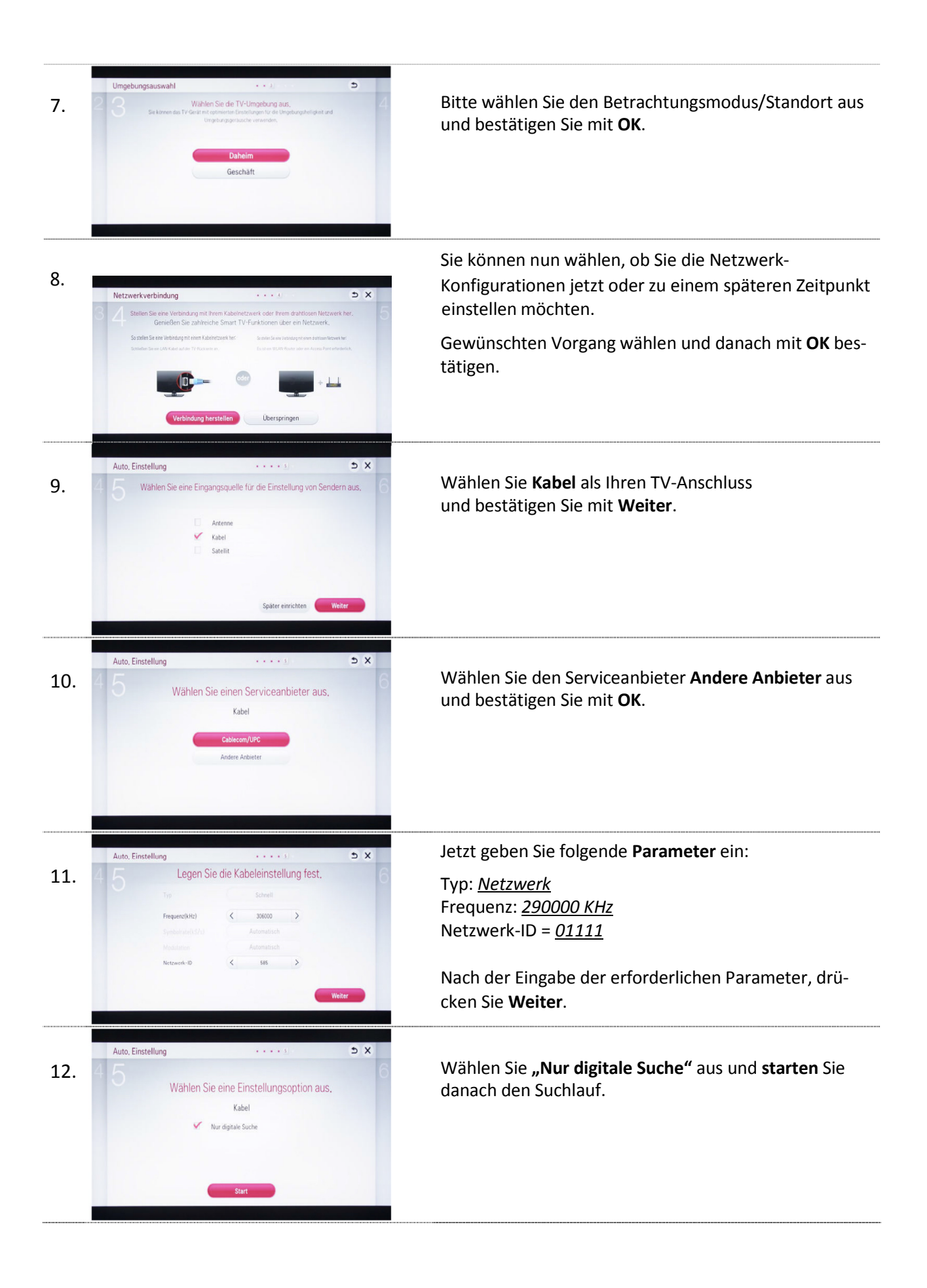

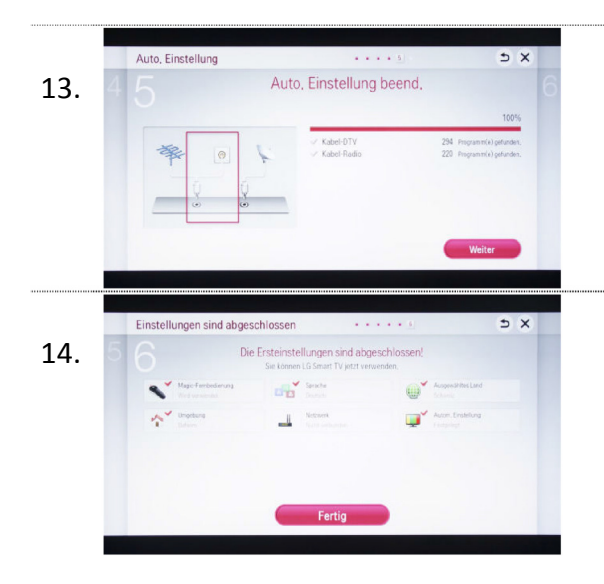

Warten Sie, bis der automatische Suchlauf abgeschlossen ist. Dies kann einige Minuten dauern.

Nach erfolgreichem Suchlauf listet das TV-Gerät die gefunden Programme und Sie können mit **Weiter** fortfahren.

Die Einstellungen sind abgeschlossen. Bestätigen Sie die Fertigstellung mit **OK**.